## Groen Kerst kaartje Benodigdheden voor deze les. enkele uitgesneden afbeeldingen en 3 penselen

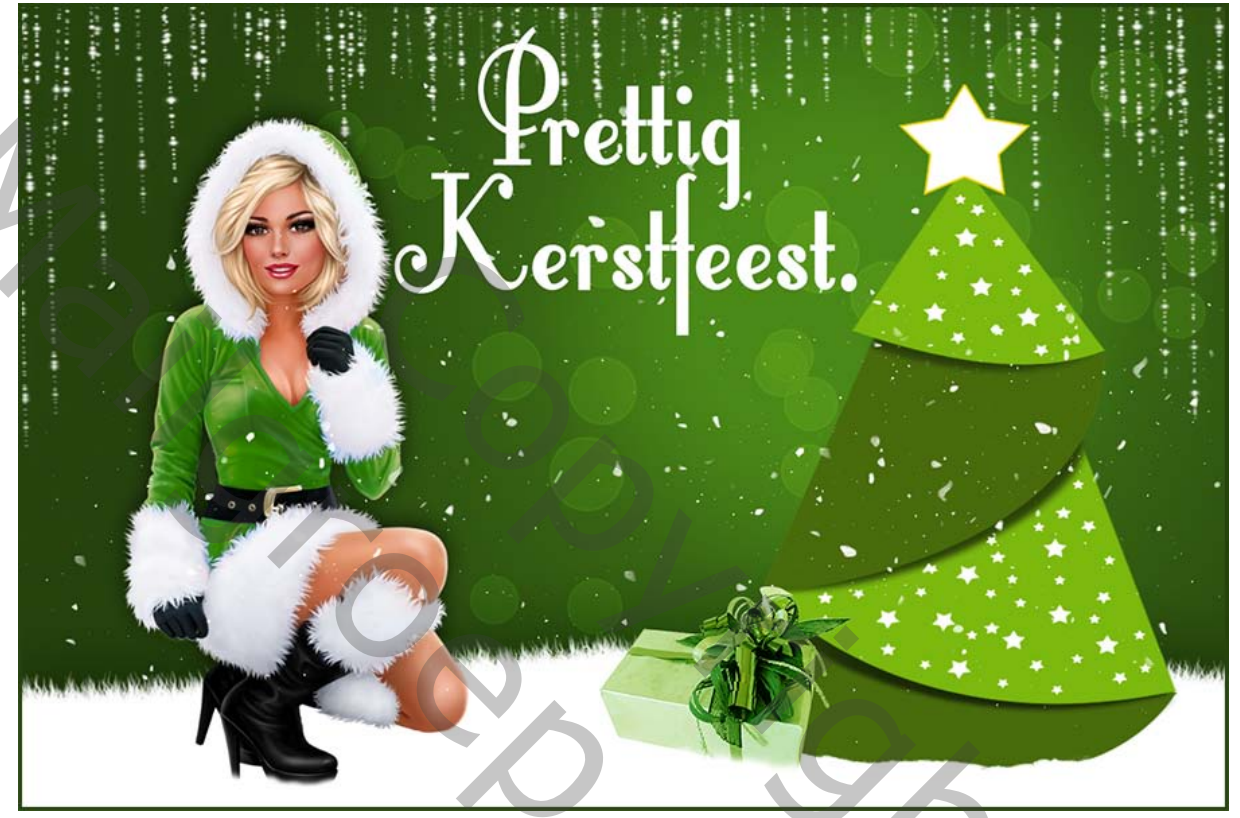

- 1. Laad je 3 penselen
- 2. Open een nieuw bestand van 1100x700pixels. aanpassingslaag- verloop.

| Verloopvulling        | ×         |
|-----------------------|-----------|
| Verloop:              | ОК        |
| Stijl: Radiaal 🗘      | Annuleren |
| Hoek: 138.81 °        |           |
| Schaal: 100 🔻 %       |           |
| 🗌 Omkeren 📄 Dithering |           |
| 🗹 Uitlijnen met laag  |           |
| Uitlijning herstellen |           |

200

voorgrondkleur #75c238# achtergrondkleur # 26430e#

- nieuwe laag maken.
  Activeer je <u>rechthoekig selectie kader</u> en teken een rechthoek van onder op je blad en vul met wit - <u>deselecteer.</u>
- 4. CTRL+T en klik met rechtermuisknop in je witte kader en kies <u>verdraaien</u> <u>en enter, om te bevestigen.</u>

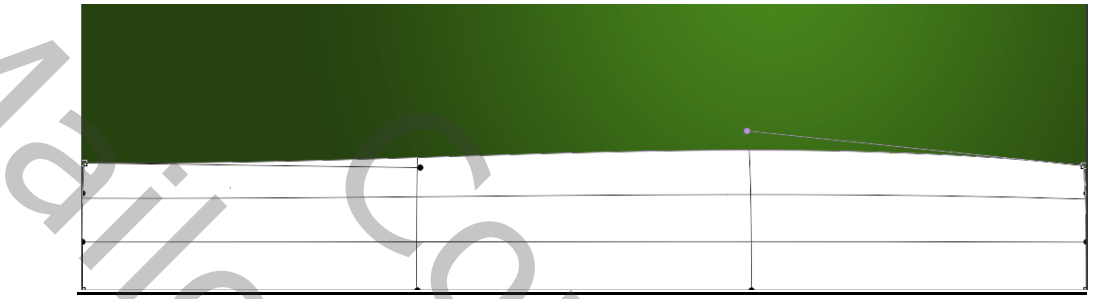

5. Selecteer het pels penseel. en zet de grootte ongev op 50 pix

| Penseel                  |              |                             |         |          |       |          |      |         |          |         |              | •≣   |  |
|--------------------------|--------------|-----------------------------|---------|----------|-------|----------|------|---------|----------|---------|--------------|------|--|
| Voorinstellingen penseel |              | A                           | ė       | *        | *     | \$       | *    | *       | *        | Ŵ       |              |      |  |
| Vorm penseeluiteinde     |              | 1127                        | 1000    | 89<br>** | 221   | 230      | 222  | 239     | 250<br>2 | 83      | 48           |      |  |
| 🗹 Vormdynamiek           | Ĝ            | 45                          | 87      | 70       | 1200  | 1200     | 1200 | 19      | 107      | 88      | 26           | •    |  |
| 🗹 Spreiding              |              | 0.00<br>69                  | 本<br>50 | ×<br>48  | 50    | ×<br>108 | 134  | ×<br>59 | 49       | ×<br>50 | **<br>81     |      |  |
| Structuur                | Ê            |                             | +       |          |       |          | *    | *       | *        |         |              |      |  |
| Secundair penseel        | Ê            | 81                          | 81      | 68       | 381   | .376     | 325  | 148     | 393      | 100     | 104          |      |  |
| Kleurdynamiek            | ĉ            | Groot                       | te      |          |       |          |      |         |          | হ       | <b>50</b> p; | x    |  |
| Overbrengen              | Ê            | _                           | _       |          |       | _        |      | _       | _        | _       | _            | - 77 |  |
| Penseelpositie           | ĉ            | 🗌 X omdraaien 📉 Y omdraaien |         |          |       |          |      |         |          |         |              |      |  |
| Ruis                     | Ĝ            |                             |         |          |       |          |      |         |          |         |              |      |  |
| Natte randen             | 6            |                             |         | HO       | ек: ( | ]9       | _    |         |          | ≁.      |              |      |  |
| Opbouwen                 | Ĝ            |                             | F       | Rondi    | ng: 1 | 00%      |      |         |          |         |              |      |  |
| 🗹 Vloeiend maken         | 6            | Hardheid                    |         |          |       |          |      |         |          |         |              |      |  |
| 📃 Structuur beschermen   | Ĝ            |                             |         |          |       |          |      |         |          |         |              |      |  |
| BBBKK                    |              | 🗹 Tu                        | issenri | uimte    |       |          |      |         |          |         | 139          | 6    |  |
| AND THE REAL             |              | _                           |         | _        |       |          |      | _       |          |         | -            |      |  |
|                          | and a second |                             |         |          |       |          |      |         |          |         |              |      |  |
|                          |              |                             |         |          |       |          |      |         |          |         |              |      |  |
| Statistics.              |              |                             |         |          |       |          |      |         |          |         |              |      |  |
|                          |              |                             |         |          |       |          |      |         |          | •∕      | Ð            | ۹.   |  |
|                          |              |                             |         |          |       |          |      |         |          |         |              |      |  |

 CTRL- klik op je laag miniatuur om de selectie te maken van je witte boord. nieuwe laag maken, paden palet openen en klik onder in het paden palet op tijdelijk pad maken van selectie

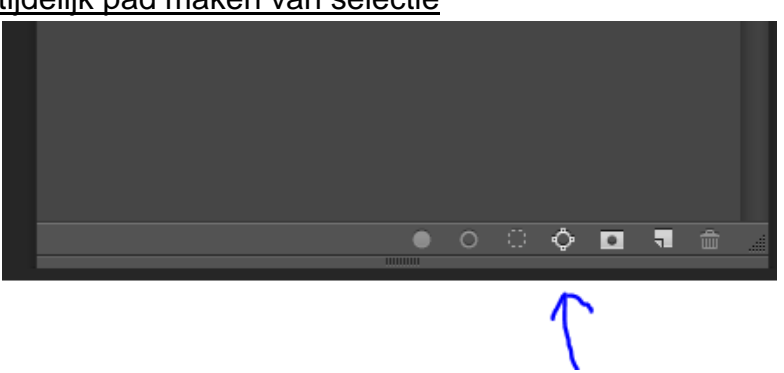

en enter, verander nu de hoek om een mooier effect te bekomen van je pels

0,

## en enter.

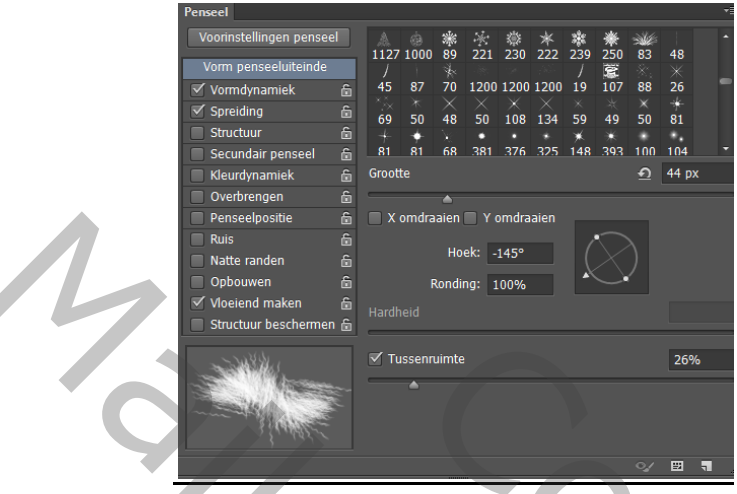

sleep dat pad naar het prullenbakje.

7. Nieuwe laag maken

voorgrond kleur op <u>licht groen</u> dekking op ongeveer 30 % Selecteer nu het bol penseel en teken nu de bollen met dat penseel.

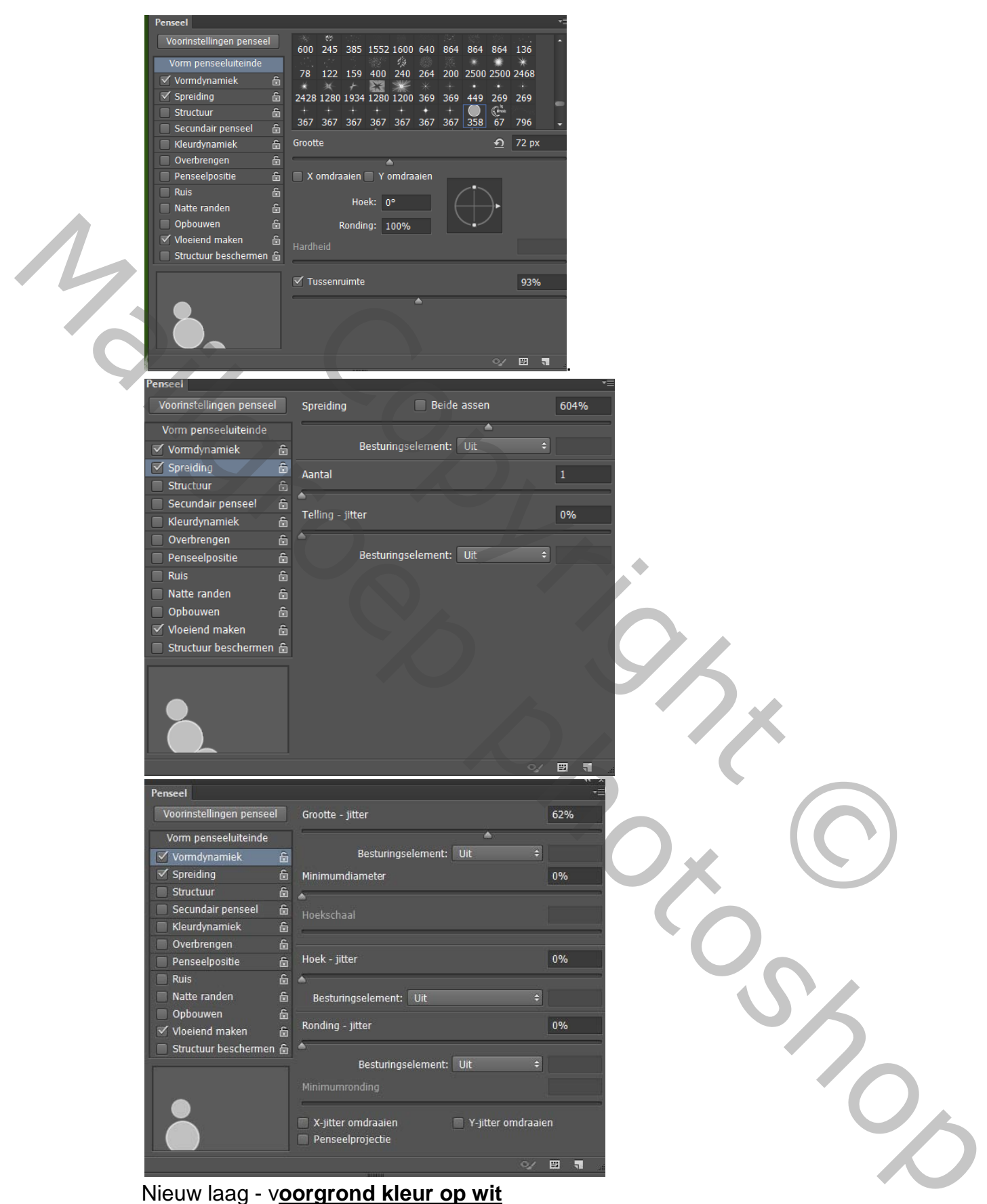

Penseel- neem het gordijn penseel en plaats het op je werkblad CTRL+T en maak het passend. Plaats nu de tekst de rest van je afbeeldingen naar wens op je werkje. Alle lagen samen voegen en een laagstijl -lijn toevoegen -groene kleur

lesje van Palson.